# สารบัญ

| 1. | การเข้าใช้งาน                                     | 2 |
|----|---------------------------------------------------|---|
| 2. | ขั้นตอนการกรอกใบสมัครรับเลือกตั้ง                 | 3 |
| 3. | กระบวนการตรวจสอบคุณสมบัติและประกาศหมายเลขผู้สมัคร | 3 |
| 4. | การกรอกใบสมัคร                                    | 5 |
|    | ข้อมูลส่วนตัว                                     | 6 |
|    | ข้อมูลประวัติ                                     | 9 |
|    | การเพิ่มประวัติ แบบดึงประวัติจาก CMUHR            | 9 |
|    | การเพิ่มประวัติ แบบบันทึกเพิ่มเติม1               | 1 |
|    | การแก้ไขประวัติ1                                  | 2 |
|    | การลบประวัติ1                                     | 3 |
|    | การยกเลิกใบสมัคร1                                 | 3 |
|    | การยืนยันการสมัคร1                                | 4 |
|    | การพิมพ์ใบสมัคร1                                  | 5 |
| 5. | การตรวจสอบสถานะการสมัคร1                          | 8 |
| 6. | ดูรายชื่อผู้สมัคร1                                | 8 |

## คู่มือการใช้งานระบบการเลือกตั้งออนไลน์ กรณีเป็นผู้สมัครรับเลือกตั้ง

### 1. การเข้าใช้งาน

ในการเข้าใช้งานระบบการเลือกตั้งกรรมการสภามหาวิทยาลัยแบบออนไลน์ https://evote.cmu.ac.th/ ผู้ใช้งานจะต้องทำการ Login เข้าสู่ระบบเพื่อยืนยันตัวตน ด้วยอีเมล์มหาวิทยาลัย

|         | CMU IT Account<br>Sign in to continue to "CMUEvote" |  |
|---------|-----------------------------------------------------|--|
|         |                                                     |  |
| ç.<br>Î | Email address @cmu.ac.th<br>Password                |  |
|         | Sign in<br>Forgot password?                         |  |
|         |                                                     |  |

เมื่อทำการ Login ผ่าน จะแสดงเมนูตามสิทธิ์ที่ได้รับ

### ขั้นตอนการกรอกใบสมัครรับเลือกตั้ง

ขั้นตอนการสมัคร สำหรับผู้สมัครรับเลือกตั้ง มีดังนี้

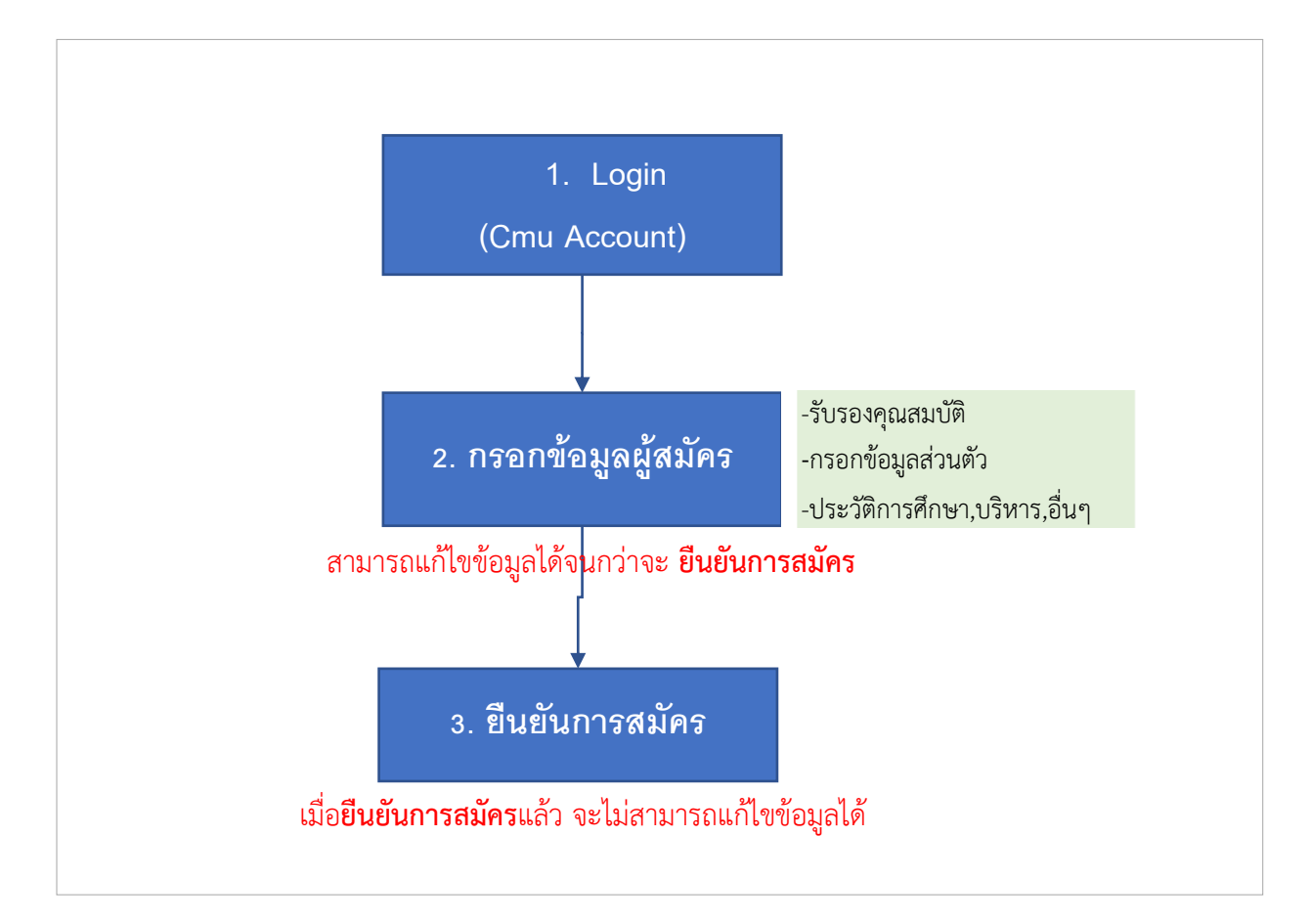

### กระบวนการตรวจสอบคุณสมบัติและประกาศหมายเลงผู้สมัคร

เมื่อผู้สมัครยืนยันการสมัครเรียบร้อยแล้ว จะเข้าสู่กระบวนการตรวจสอบคุณสมบัติ โดยกอง บริหารงานบุคคล และคณะกรรมการการเลือกตั้ง จากนั้นจะมีการกำหนดหมายเลขลำดับของผู้สมัคร อนุมัติ การสมัคร และประกาศรายชื่อผู้สมัคร

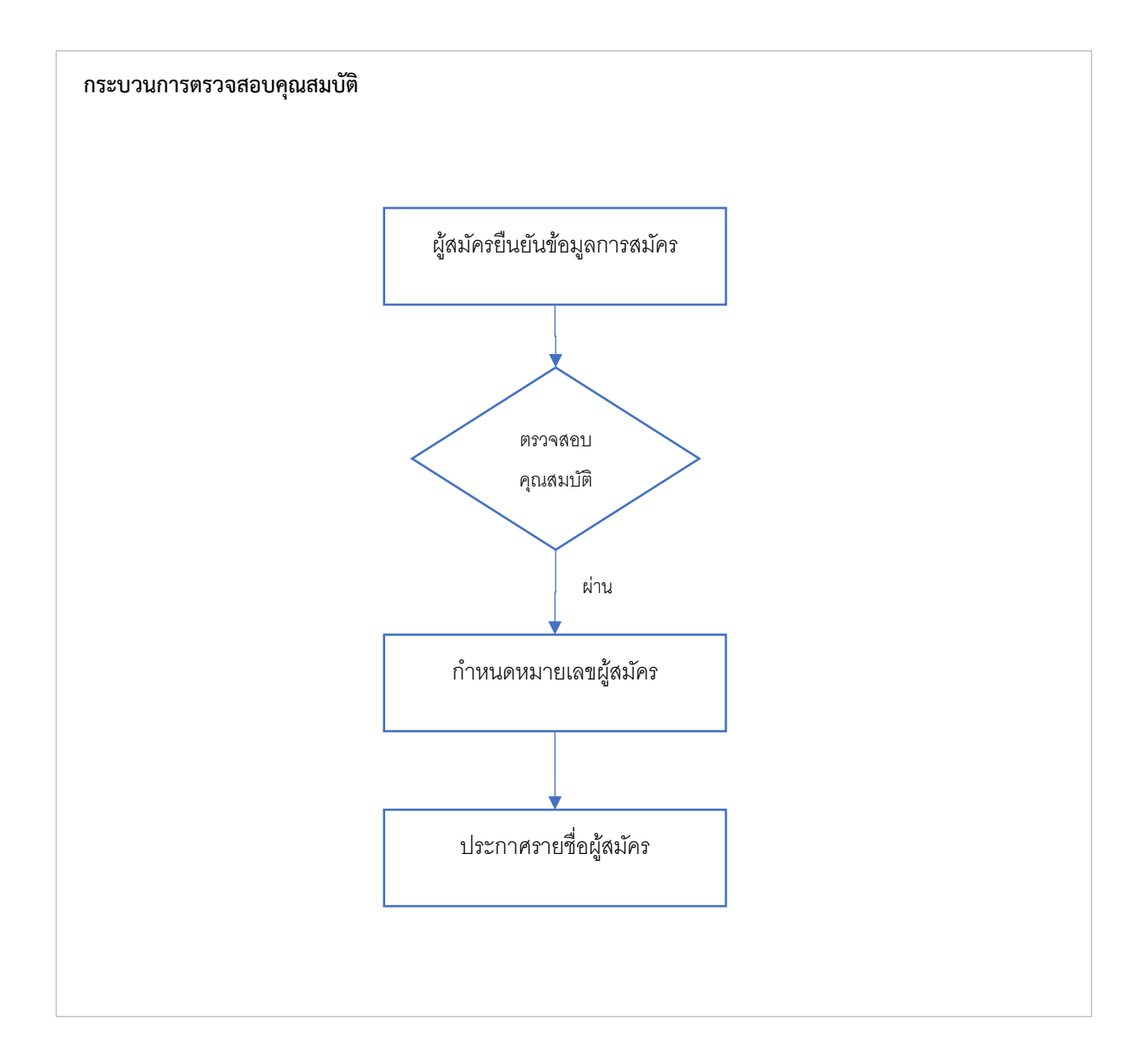

#### 4. การกรอกใบสมัคร

### สามารถกรอกใบสมัครได้จาก เมนูด้านซ้ายมือ หรือ ปุ่มกลางหน้าจอ "สมัครรับเลือกตั้ง" ดัง

รูป

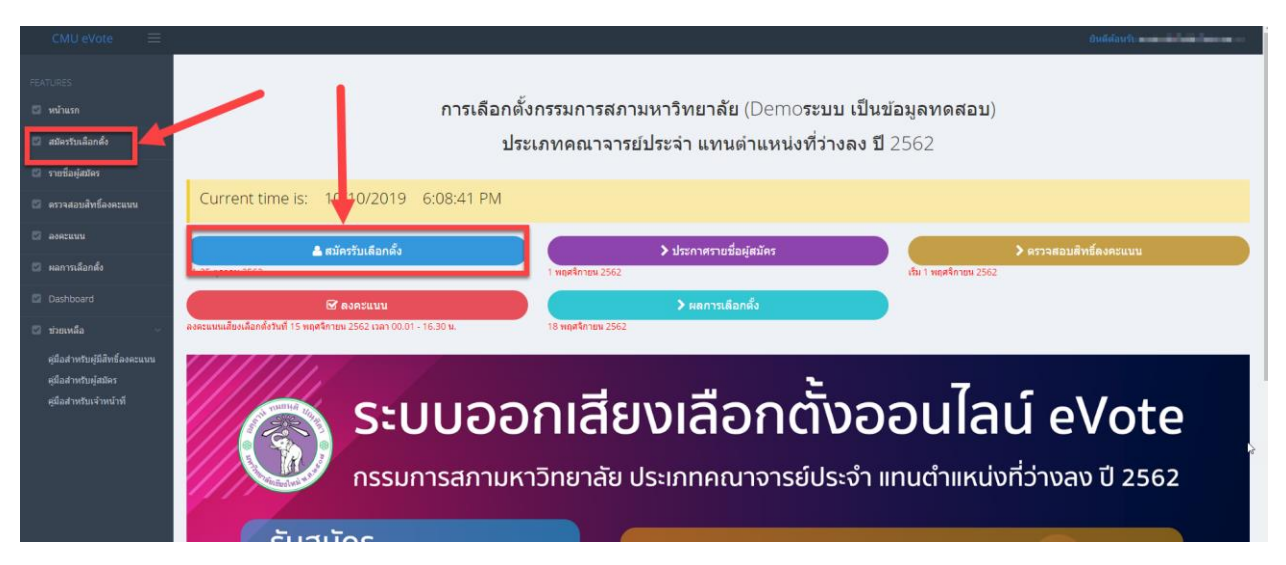

ระบบจะแจ้งเตือนว่าท่านมีความประสงค์จะสมัครเป็นกรรมการสภามหาวิทยาลัย หากไม่

้ต้องการให้กด "ไม่ใช่" หากต้องการให้กด "ยอมรับ" เพื่อขั้นสู่ขั้นตอนถัดไป

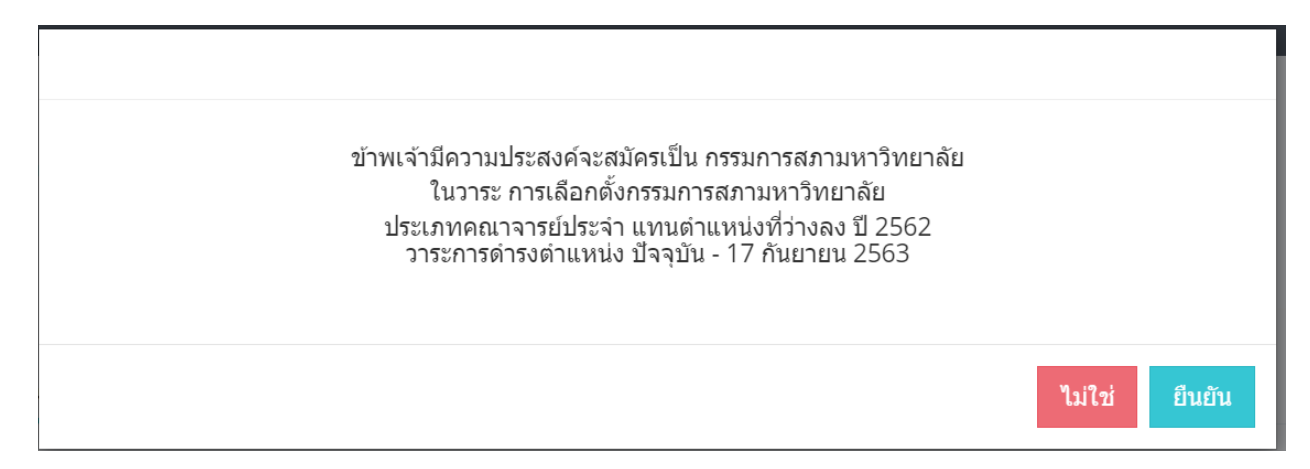

ระบบจะแสดงรายการคุณสมบัติของผู้สมัคร และผู้สมัครต้องอ่านและยอมรับว่าเป็นผู้มี

คุณสมบัติกรบถ้วน โดยทำเกรื่องหมายถูกที่หน้า รายการคุณสมบัติทุกรายการ จากนั้นกด "รับรอง"

| ชื่อ-นามสกุล :<br>สังกัด :<br>ตำแหน่ง :<br>ประเภท :<br>กลุ่ม :                                                                                   | te sere sildhade Yeserena<br>maarmeet stel<br>settemaarheedaan e<br>Teerenaarheedaan e                                                                                                    | ×   |
|----------------------------------------------------------------------------------------------------|----------------------------------------------------------------------------------------------------|-----|
| ข้าพเจ้าขอรั<br>✓ เป็นคณ<br>✓ ท่าการส<br>✓ มีอายุไม่<br>✓ คุณวุฒิไ<br>✓ มีต่าแหร<br>✓ ไม่เป็นผู้<br>✓ ไม่เป็นผู้<br>✓ ไม่เป็นผู้<br>✓ ไม่เป็นผู้ | บรองว่า<br>เจารย์ประจำ<br>อนในมหาวิทยาลัยเซียงใหม่มาแล้วไม่น้อยกว่า 5 ปีนับถึงวันที่มีการลงคะแนนเลือกตั้ง<br>น้อยกว่า 35 ปี<br>ม่ต่ำกว่าปริญญาโท<br>เงทางวิชาการไม่ต่ำกว่าผู้ช่วยศาสตราจารย์<br>สารงตำแหน่งรองอธิการบดี<br>ที่เคยถูกลงโทษทางวินัย<br>มีประวัติด่างพร้อย<br>สารงตำแหน่งทางการเมือง หรือศารงตำแหน่งในพรรดการเมือง หรือกลุ่มการเมืองท้องถิ่น<br>สำแหน่งประธานสภาพนักงานหรือรองประธานสภาพนักงาน |     |
|                                                                                                    |                                                                                                    | ปิด |

จากนั้นจะเข้าสู่หน้าจอแบบฟอร์มสำหรับกรอกข้อมูลผู้สมัคร โดยจะแบ่งเป็น 2 ส่วน

### ข้อมูลส่วนตัว

ระบบจะทำการดึงข้อมูลส่วนตัว จาก CMUHR มาใส่ลงในแบบฟอร์ม สามารถแก้ไขได้ (แต่ จะไม่มีการบันทึกกลับไปยัง CMUHR) เมื่อกรอกข้อมูลส่วนตัวกรบตามแบบฟอร์ม จากนั้นทำการอัพโหลด รูปภาพผู้สมักร โดยมีขั้นตอนในการอัพโหลดรูปภาพ คือ

- กลิกปุ่ม "เลือกรูป" ทำการเลือกรูปที่ต้องการอัพโหลด (\*รองรับรูปภาพนามสกุล .jpg , .png , .gif ขนาดไม่ต่ำกว่า 640px\*480px)
- คลิกปุ่ม "อัพโหลด"

ดังรูป

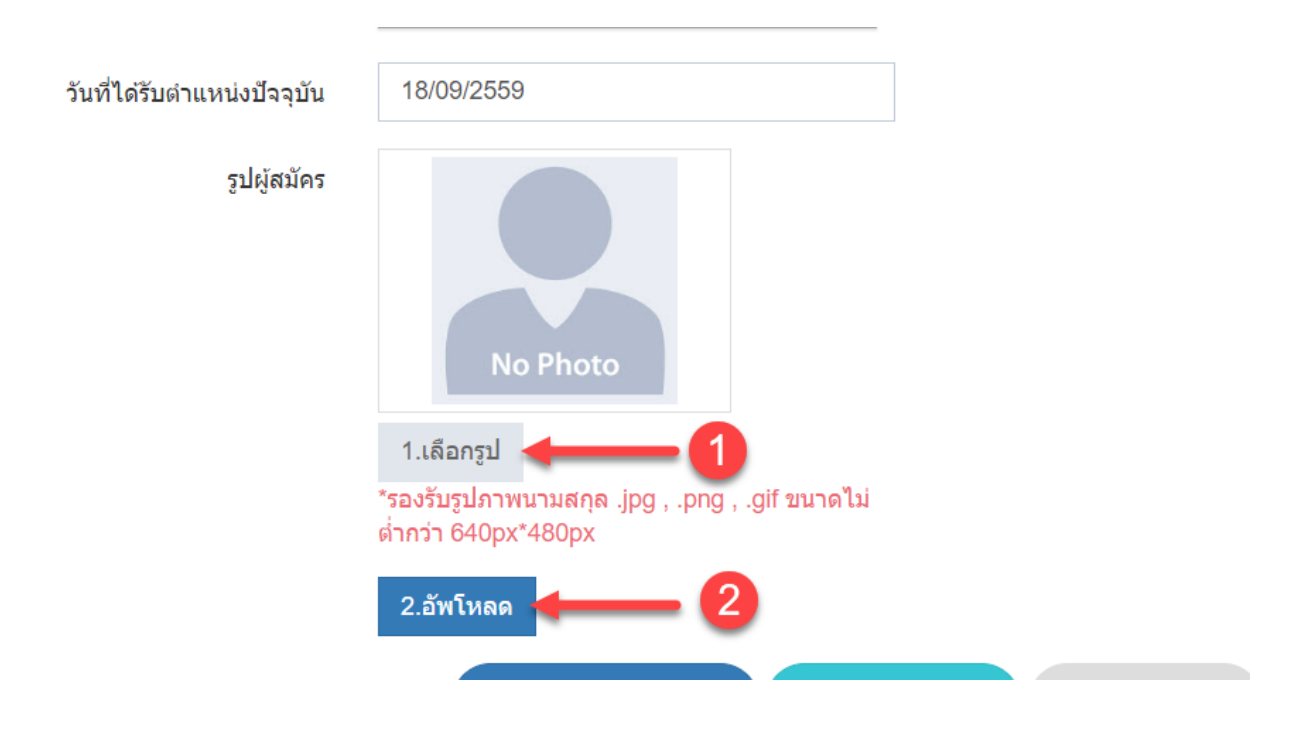

เมื่อกกรอกข้อมูลครบถ้วนตามแบบฟอร์ม และทำการอัพโหลครูปภาพ สำเร็จ จากนั้นคลิกปุ่ม

"บันทึกข้อมูลส่วนตัว"

|                        | 🕷 กลับหน้าหลัก                    | ซิ กลับหน้าหลัก<br>ใบสนัครรับเลือกตั้ง<br>การเลือกตั้งกรรมการสภามหาวิทยาลัย<br>ประเภทคณาจารย์ประจำ แทนตำแหน่งที่ว่างลง ปี 2562<br>สถานะ : |                           |                              |   |
|------------------------|-----------------------------------|----------------------------------------------------------------------------------------------------|---------------------------|------------------------------|---|
|                        | ข้อมูลส่วนด้ว ประวัติ             |                                                                                                    |                           |                              |   |
|                        | ประเภทสถานะ                       | คณาจารย์ประจำ *                                                                                                    | กลุ่ม                     | วิทยาศาสตร์และเทคโนโลยี      | Ŧ |
|                        | บ้อมูลส่วนตัว                     |                                                                                                    |                           |                              |   |
| ราวสวนข้อมอที่ดึงบาวาด | คำนำหน้า                          | รองศาสตราจารย์ ดร. 🔻                                                                                                    |                           |                              |   |
| ระบบ CMUHR             | ขือ                               | tand                                                                                                    | นามสกุด                   | #1011                        |   |
| (สามารถแก้ไขได้ แต่ไม่ | อายุ                              | 0                                                                                                    | ที่อยู่ปัจจุบันบ้านเลขที่ | 10.0                         |   |
| บันทึกกลับไปยัง CMUR)  | หมู่ที่                           |                                                                                                    | ถมบ                       | สันทราย-แม่โจ้               |   |
| ~~~~                   | จังหวัด                           | เขียงใหม่ *                                                                                                    | อำเภอ                     | สันทราย •                    |   |
|                        | ต่าบค                             |                                                                                                    | โทรศัพท์                  | lasi'na su                   |   |
|                        | อีเมล์                            | error opening the                                                                                                    |                           |                              |   |
|                        | สังกัด                            | คณะวิทยาศาสตร์ 🔹                                                                                                    |                           | ภาควิชาวิทยาการคอมพิวเตอร์ 🔹 |   |
|                        | โทรศัพท์ที่ทำงาน                  | (maj tentan                                                                                                    |                           |                              |   |
|                        | วันที่เริ่มปฏิบัติงาน/เป็นอาจารย์ |                                                                                                    |                           |                              |   |
|                        | ระยะเวลาปฏิบัติงาน                | ปี เดือน                                                                                                    |                           |                              |   |
|                        | เริ่มปฏิบัดิงานในต่าแหน่ง         | อาจารย์ *                                                                                                    |                           |                              |   |
|                        | ตำแหน่งปัจจุบัน                   | รองศาสตราจารย์ 🔹                                                                                                    | ระดับ                     |                              |   |
|                        | วันที่ได่รับตำแหน่งปัจจุบัน       | 100000                                                                                                    |                           |                              |   |
| อัพโหลดรูปภาพผู้สมัคร  | 27diunea                          | ເຊັ້ນນຳຄາຍ<br>ເປັນນຳຄາຍ<br>ເປັນນຳຄາຍເອັດ ແລະ ເຊັ້ນເປັນເຊັ້ນ<br>ເຊັ້ນນຳຄາຍ<br>ເປັນນຳຄາຍເຊັ່ນແລະ                                            | ารสมัคร กลับหน้าหลัก เ    | เกเล็กการสมัคร พิมพ์ใบสมัคร  |   |
|                        |                                   |                                                                                                    |                           |                              |   |
| คลิกปุ่มบันทึกข        | <b>ม้อมูลส่วนตัว</b>              |                                                                                                    |                           |                              |   |

เมื่อบันทึกข้อมูลส่วนตัวสำเร็จ ระบบจะแสดงหน้าจอสำหรับการกรอกข้อมูลถัดไป คือข้อมูล

ประวัติ

### ข้อมูลประวัติ

จะปรากฏขึ้น หลังจาก คลิกปุ่ม "บันทึกข้อมูลส่วนตัว" โดยอัตโนมัติ(ในกรณีเพิ่ม) หรือคลิกที่ แท็ป "ประวัติ" (ในกรณีแก้ไข)

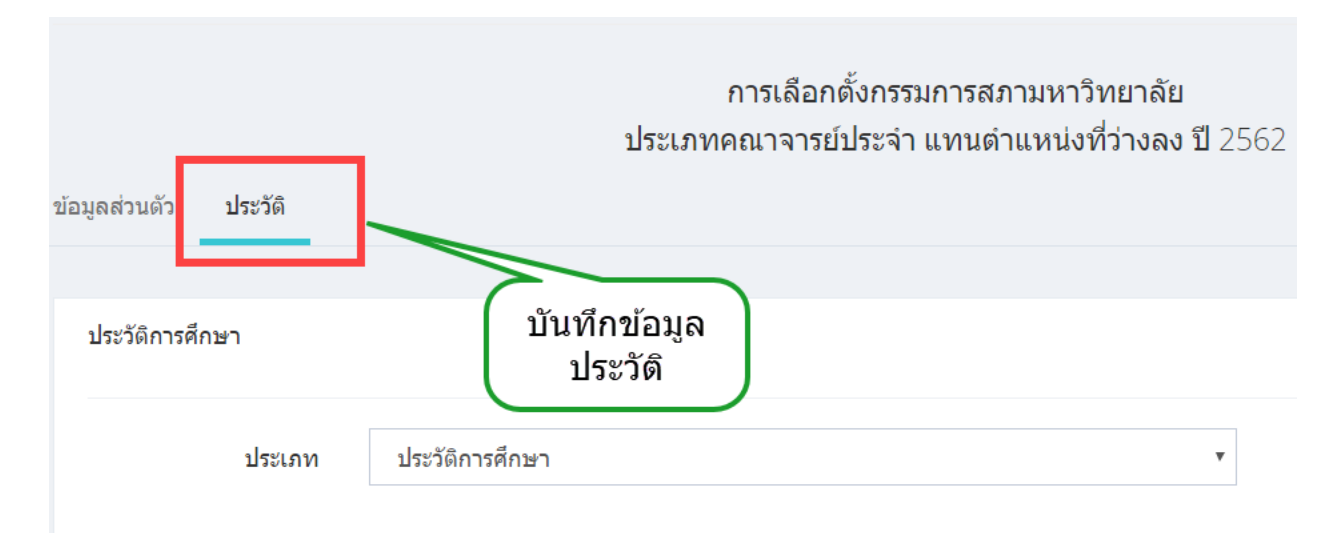

ข้อมูลประวัติประกอบด้วย 3 ส่วนคือ

- 1. ประวัติการศึกษา สามารถดึงมาจากระบบ CMUHR ได้
- 2. ประวัติการบริหาร สามารถดึงมาจากระบบ CMUHR ได้
- ประสบการณ์และผลงานอื่นๆ

โดยมีวิธีการในการเพิ่ม ลบ แก้ไข หรือดึงข้อมูล ในรูปแบบเดียวกัน ดังนี้

การเพิ่มประวัติ แบบดึงประวัติจาก CMUHR

คลิกปุ่ม "คึงข้อมูล" ที่อยู่ค้านบนขวา

| พายมหมาหลา<br>ใบสมัครรับเลือกตั้ง<br>การเลือกตั้งกรรมการสถามหาวิทยาลัย<br>ประเภทคณาจารย์ประจำ แทนตำแหน่งที่ว่างลง ปี 2562<br>สถานะ : รอการตรวจสอบ |          |   |           |  |  |
|----------------------------------------------------------------------------------------------------|----------|---|-----------|--|--|
| ข้อมูลส่วนดัว <b>ประวัติ</b>                                                                                                    |          |   |           |  |  |
| ประวัติการศึกษา                                                                                                    |          |   |           |  |  |
| ประเภท ประวัด                                                                                                    | การศึกษา | ٣ | ดึงข้อมูล |  |  |
|                                                                                                    |          |   |           |  |  |

จะปรากฏหน้าต่างสำหรับคึงข้อมูลประวัติด้านต่างๆจากระบบ CMUHR โดยทำการเลือก ประวัติที่ต้องการคึงข้อมูลก่อน จากนั้นรายการที่คึงมาจาก CMUHR จะปรากฏขึ้นในรูปแบบตารางรายการ ทำ การเลือกเฉพาะรายการที่ต้องการ โดยการทำเครื่องหมายถูกด้านหน้า

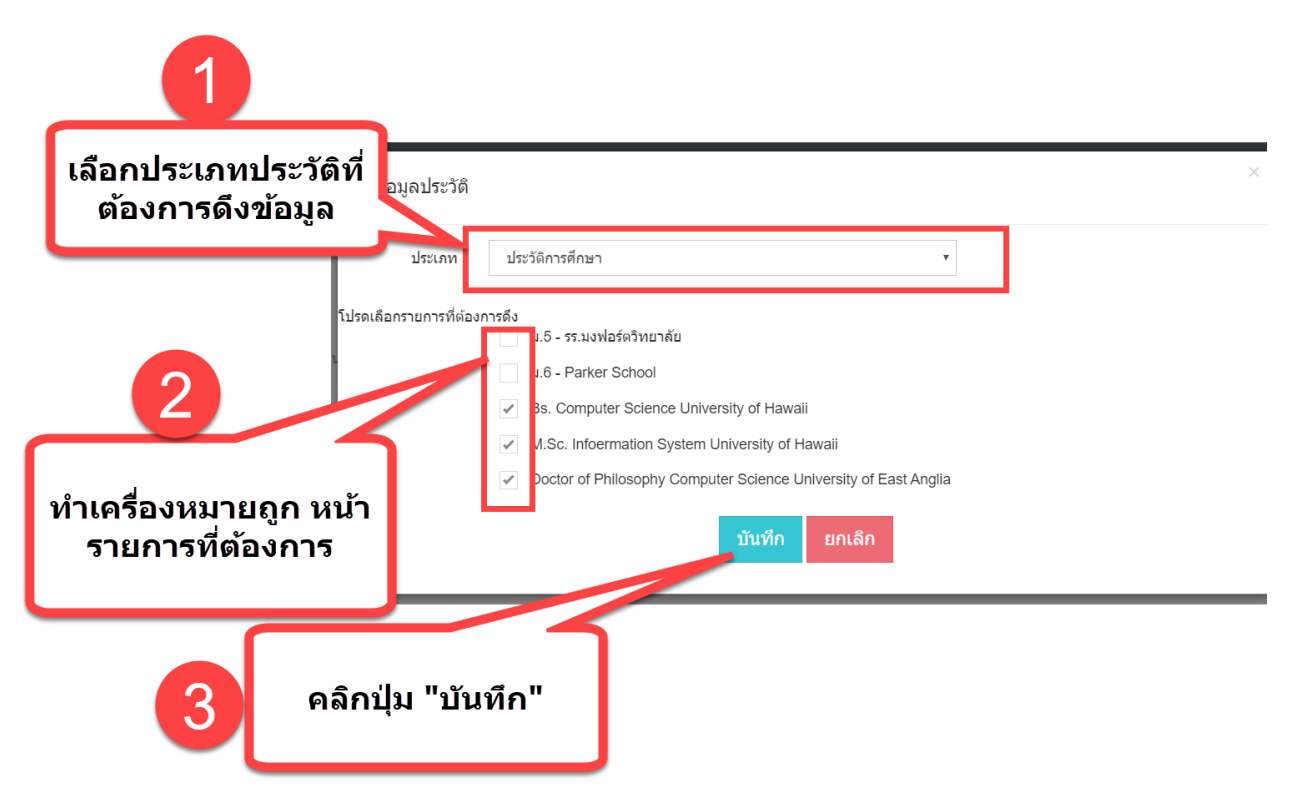

รายการที่เลือก จะถูกบันทึก และแสดงรายการที่บันทึกเรียบร้อย ดังรูป

|               | สถานะ : รอการตรวจสอบ  |                                                                 |            |   |                        |  |  |  |
|---------------|-----------------------|-----------------------------------------------------------------|------------|---|------------------------|--|--|--|
| ข้อมูลส่วนตัว | ข้อมูลส่วนด้ว ประวัติ |                                                                 |            |   |                        |  |  |  |
|               |                       |                                                                 |            |   |                        |  |  |  |
| ประวัติการ    | เศึกษา                |                                                                 |            |   |                        |  |  |  |
|               | ประเภท                | ประวัติการศึกษา                                                 |            | T |                        |  |  |  |
|               |                       |                                                                 |            |   | ดึงข้อมูล เพิ่มประวัติ |  |  |  |
|               | ลำดับ                 | รายการ                                                          | เรียงลำดับ |   | จัดการ                 |  |  |  |
|               | 1                     | Bs. Computer Science University of Hawaii                       |            |   | m C                    |  |  |  |
|               | 2                     | M.Sc. Infoermation System University of Hawaii                  |            |   | <b>m C</b>             |  |  |  |
|               | 3                     | Doctor of Philosophy Computer Science University of East Anglia |            |   | <b>☆</b>               |  |  |  |
|               | 3                     | Doctor of Philosophy Computer Science University of East Anglia |            |   | ê <i>C</i>             |  |  |  |

### การเพิ่มประวัติ แบบบันทึกเพิ่มเติม

คลิกปุ่ม "เพิ่มประวัติ" ที่อยู่ด้านบนขวา จะปรากฏหน้าต่างสำหรับกรอกรายละเอียดประวัติที่ ต้องการเพิ่ม ทำการกรอกข้อมูลตามแบบฟอร์ม ได้แก่ รายละเอียด และลำดับของการแสดงผลประวัติ จากนั้นกด ปุ่ม "บันทึก"

|                 | ประเภทคณาจารย์ประจำ แทนตำแหน่งที่ว่างลง ปี 2562<br>สถานร์ : รอการตรวจสอบ |                                                                 |            |     |                        |  |  |  |
|-----------------|--------------------------------------------------------------------------|-----------------------------------------------------------------|------------|-----|------------------------|--|--|--|
| ข้อมูลส่วนตัว   | ข้อมูลส่วนดัว ประวัติ                                                    |                                                                 |            |     |                        |  |  |  |
| ประวัติการศึกษา |                                                                          |                                                                 |            |     |                        |  |  |  |
|                 | ประเภท                                                                   | ประวัติการศึกษา                                                 |            | Ŧ   |                        |  |  |  |
|                 |                                                                          |                                                                 |            |     | ดึงข้อมูล เพิ่มประวัติ |  |  |  |
|                 | ลำดับ                                                                    | รายการ                                                          | เรียงลำดับ |     | จัดการ                 |  |  |  |
|                 | 1                                                                        | Bs. Computer Science University of Hawaii                       |            | Ē   | J B                    |  |  |  |
|                 | 2                                                                        | M.Sc. Infoermation System University of Hawaii                  |            | ii. | J B                    |  |  |  |
|                 | 3                                                                        | Doctor of Philosophy Computer Science University of East Anglia |            | Ē   | J B                    |  |  |  |
|                 |                                                                          |                                                                 |            |     |                        |  |  |  |

| เพิ่ม/แก้ไข ประวัติการศึกษา |                                           |  |  |  |  |  |
|-----------------------------|-------------------------------------------|--|--|--|--|--|
| รายละเอียด                  | Bs. Computer Science University of Hawaii |  |  |  |  |  |
| <sub>ຄຳດັນ</sub>            | 1<br>บันทึก ยกเลิก                        |  |  |  |  |  |
|                             |                                           |  |  |  |  |  |

### จะแสคงรายการประวัติที่เพิ่ม คังรูป

|                        | การเลือกตั้งกรรมการสภามหาวิทยาลัย<br>ประเภทคณาจารย์ประจำ แทนตำแหน่งที่ว่างลง ปี 2562 |                                           |            |    |       |       |  |  |
|------------------------|--------------------------------------------------------------------------------------|-------------------------------------------|------------|----|-------|-------|--|--|
| ข้อมูลส่วนตัว          | ว ประวัติ                                                                            |                                           |            |    |       |       |  |  |
| ประวัติกา              | ประวัติการศึกษา                                                                      |                                           |            |    |       |       |  |  |
|                        | ประเภท ประวัติการศึกษา 🔹                                                             |                                           |            |    |       | ะวัดิ |  |  |
|                        | ลำดับ                                                                                | รายการ                                    | เรียงลำดับ | ຈັ | ัดการ |       |  |  |
| 1 ทดสอบ 1 🖻            |                                                                                      | ľ                                         |            |    |       |       |  |  |
|                        | 2                                                                                    | Bs. Computer Science University of Hawaii | 1          | 鱼  | ľ     |       |  |  |
| 3 เพิ่มประวัดีการศึกษา |                                                                                      | 2                                         | ١          | ľ  | R     |       |  |  |

### การแก้ไขประวัติ

คลิกปุ่ม แก้ไข ที่รายการที่ต้องการ จะปรากฏหน้าต่างสำหรับกรอกรายละเอียดประวัติที่ ต้องการแก้ไข ทำการแก้ไขข้อมูลตามแบบฟอร์ม ได้แก่ รายละเอียด และลำดับของการแสดงผลประวัติ จากนั้น กดปุ่ม "บันทึก"

#### เพิ่ม/แก้ไข ประวัติการศึกษา

| รายละเอียด | Bs. Computer Science University of Hawaii |
|------------|-------------------------------------------|
|            |                                           |
| ลำดับ      | 1                                         |
|            | บันทึก ยกเลิก                             |

#### การลบประวัติ

คลิกปุ่ม ลบ ที่รายการที่ต้องการ จะปรากฎหน้าต่างสำหรับกรอกรายละเอียดประวัติที่ต้องการ แก้ไข ทำการแก้ไขข้อมูลตามแบบฟอร์ม ได้แก่ รายละเอียด และลำดับของการแสดงผลประวัติ จากนั้นกดปุ่ม "บันทึก" จะปรากฎข้อกวามยืนยันการลบ หากต้องการยืนยันกด OK

| คุณต้องการลบข้อมูลประวัติใช่หรือไม่ ? |        | ×  |     |
|---------------------------------------|--------|----|-----|
|                                       | Cancel | OK | 562 |
| ประวัติ                               |        |    |     |

### การยกเลิกใบสมัคร

การยกเลิการสมัคร สามารถทำได้ เมื่อยังไม่ได้ยืนยันการสมัครแล้วเท่านั้น โดยสามารถยกเลิก ได้ด้วยตัวเอง โดยการคลิกปุ่ม "ยกเลิกการสมัคร"

| วนทเรมบฏบดงาน/เบนอาจารย     | ต้องการฉบข้อมูลผู้สมัครนี้หรือไม่ ?                                                                                                    | ยินดีดัง<br>                                     |
|-----------------------------|----------------------------------------------------------------------------------------------------|--------------------------------------------------|
| ระยะเวลาปฏิบัดิงาน          |                                                                                                    |                                                  |
| เริ่มปฏิบัดิงานในตำแหน่ง    | อาจารย์ 💌                                                                                                    |                                                  |
| ตำแหน่งปัจจุบัน             | รองศาสตราจารย์ 🔹                                                                                                    | ระดับ                                            |
| วันที่ได้รับตำแหน่งปัจจุบัน | 13/11/2562                                                                                                    |                                                  |
| រូវ៤រ៉ុតររ័คร               | <ul> <li>มีเลือกรูป</li> <li>*รองรับรูปภาพนามสกุล .jpg , .png , .gif ขนาดไม่<br/>ต่ำกว่า 640px*480px</li> <li>2.อัพโหลด</li> <li>ปันทึกข้อมูลส่วนตัว</li> <li>ยืนยันกา</li> </ul> | ารสมัคร กลับหน้าหลัก ยกเลิกการสมัคร พิมพ์ใบสมัคร |

### การยืนยันการสมัคร

เมื่อกรอกข้อมูลครบถ้วน ทั้งข้อมูลส่วนตัว ข้อมูลประวัติ และอัพโหลดรูปภาพเรียบร้อยแล้ว คลิกปุ่ม "ยืนยันการสมัคร" จะเป็นการส่งข้อมูลไปยังส่วนกลางเพื่อคำเนินการตรวจสอบคุณสมบัติเป็นขั้นตอน ถัดไป

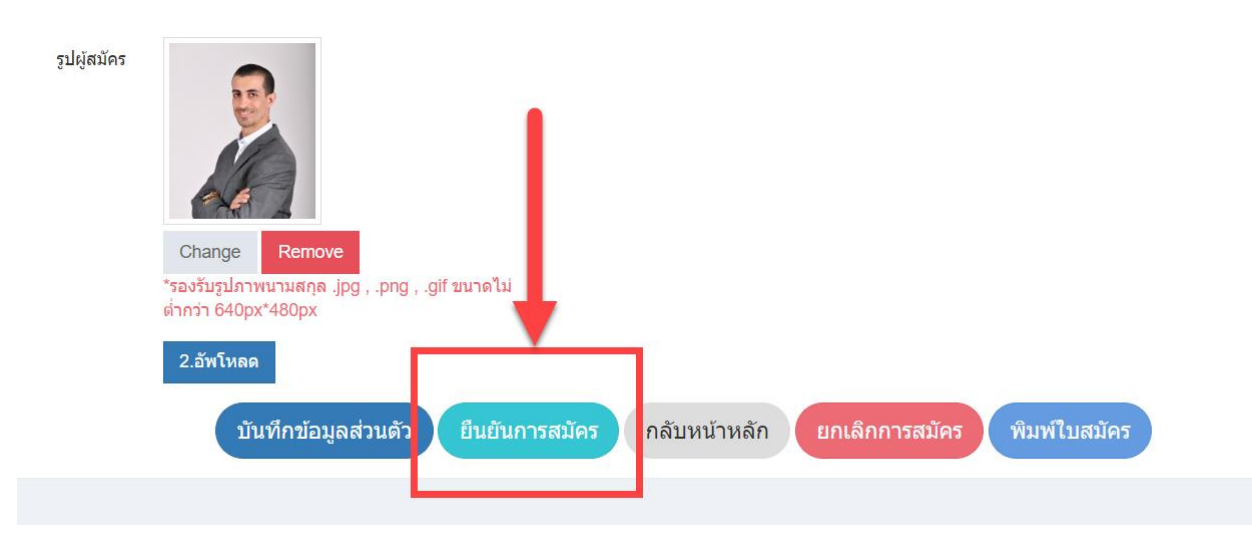

โดยหลังจากยืนยันการสมัครแล้ว จะไม่สามารถแก้ไข้อมูลในแบบฟอร์มได้ ดังรูป

| ตำแหน่งปัจจุบัน             | รองตาสตราจารย                                                                                          | *                                                                    | ระดับ          |
|-----------------------------|----------------------------------------------------------------------------------------------------|----------------------------------------------------------------------|----------------|
| วันที่ได้รับตำแหน่งปัจจุบัน | 13/11/2562                                                                                             |                                                                      |                |
| ទួปស្ថ័តវរ័คร               | มีเมื่อกรูป<br>1.เลือกรูป<br>*รองรับรูปภาพนามสกุล.jpgpnggif ขนาดไม่ต่ากว่า<br>640px*480px<br>2.ถ้พโหลด | เมื่อยืนยันแล้วจะไม่<br>สามารถคลิกได้<br>ขึนขันการสมัคร กลับหน้าหลัก | ยกเล็กการสมัคร |

### การพิมพ์ใบสมัคร

เมื่อกรอกข้อมูลครบถ้วน ทั้งข้อมูลส่วนตัว ข้อมูลประวัติ และอัพโหลดรูปภาพเรียบร้อยแล้ว สามารถพิมพ์แบบฟอร์มใบสมัครได้ ที่ปุ่ม "พิมพ์ใบสมัคร" เพื่อเก็บไว้เป็นหลักฐาน แต**่ไม่ด้องนำส่งสำนักงาน สภามหาวิทยาลัย** 

| 1 |
|---|
|   |
|   |

จะปรากฎหน้าจอแสดงแบบฟอร์มการสมัคร สามารถส่งออกเป็นไฟล์ PDF, Word, Excel กรณี ต้องการพิมพ์เก็บไว้โดยไม่แก้ไขข้อมูล เลือกประเภทเป็น "PDF"

| $ \triangleleft$ | <                                                                                                    | 1 of 2 ?                                                                                        | >                  | Þ١         | $\bigcirc$     | $\bigotimes$       | 100%       | T     |      | Ē |  |  | Find Next |
|------------------|----------------------------------------------------------------------------------------------------|-------------------------------------------------------------------------------------------------|--------------------|------------|----------------|--------------------|------------|-------|------|---|--|--|-----------|
|                  | ୩ . ୦୦୦ - ୩ ୬୦୦୦ - ୦୦୦୦ - ୦୦୦୦ - ୦୦୦୦ - ୦୦୦୦<br>୩ . ୦୦୦୦ - ୦୦୦୦ - ୦୦୦୦ - ୦୦୦୦ - ୦୦୦୦ - ୦୦୦୦ - ୦୦୦୦ - ୦୦୦୦ - ୦୦୦୦ - ୦୦୦୦ - ୦୦୦୦ - ୦୦୦୦ - ୦୦୦୦ - ୦୦୦୦ - ୦୦୦୦ - ୦୦ |                                                                                                 |                    |            |                |                    |            | Excel |      |   |  |  |           |
|                  |                                                                                                    | ไบสมัครรับเลือกตั้งเป็นกรรมการสภามหาวิทยาลัย<br>ประเภทคณาจารย์ประจำ แทนตำแหน่งที่ว่างลง ปี 2562 |                    |            |                |                    |            |       | PDF  |   |  |  |           |
|                  |                                                                                                    |                                                                                                 |                    |            |                |                    |            |       | Word |   |  |  |           |
|                  | يو                                                                                                    |                                                                                                 |                    |            |                |                    |            |       |      |   |  |  |           |
|                  | ขาพเจา                                                                                                    | ชอ รองศาสตราจารย                                                                                | <b>95</b>          |            | นามส           | កែ្                |            |       |      |   |  |  |           |
|                  |                                                                                                    | ที่อยู่ปัจจุบันบ้านเลข                                                                          | ที่                |            | หมู่ที่        | ถนน                |            |       |      |   |  |  |           |
|                  |                                                                                                    | <b>ตำบล</b> หนองหาร อ่                                                                          | <b>วำเภอ</b> สันทร | ราย        | จังหว่         | <b>ด</b> เชียงใหม่ |            |       |      |   |  |  |           |
|                  |                                                                                                    | โทรศัพท์                                                                                        |                    |            |                |                    |            |       |      |   |  |  |           |
|                  | สังกัดภาควิชา/หน่วยงาน                                                                                                    |                                                                                                 |                    |            |                |                    |            |       |      |   |  |  |           |
|                  |                                                                                                    | คณะ/สถาบัน/สำนัก                                                                                | คณะวิทยาศ          | าาสตร์     |                |                    | โทรศัพท์ 🛑 |       |      |   |  |  |           |
|                  | คุณวุฒิ                                                                                                    |                                                                                                 |                    |            |                |                    |            |       |      |   |  |  |           |
|                  | (1                                                                                                    | ) Bs. Computer Scier                                                                            | nce Univer         | sity of Ha | waii           |                    |            |       |      |   |  |  |           |
|                  | (2                                                                                                    | ) M.Sc. Infoermation                                                                            | System U           | niversity  | of Hawaii      |                    |            |       |      |   |  |  |           |
|                  | (3                                                                                                    | ) Doctor of Philosop                                                                            | hy Compu           | iter Scien | ce Univer      | sity of Eas        | t Anglia   |       |      |   |  |  |           |
|                  |                                                                                                    | บรรจุเป็นผู้ปฏิบัติงาเ                                                                          | นในมหาวิทย         | ยาลัยเชียง | ใหม่ ตั้งแต่ว่ | วันที่             | -          |       |      |   |  |  |           |
|                  |                                                                                                    | จะได้แบบ <i>ท</i>                                                                               | \อร์มผู้ก          | สมัครศ์    | า้งรูป         | -1                 | -          |       |      |   |  |  |           |

| <pre>min fit fits are many transfil fit to the and more thank if the and the and the a</pre>                                                                                                    |                              | ใบสมัครรับเสือกตั้งเป็นกรรมการสภามหาวิทยาลัย<br>ประเภทคณาจารย์ประจำ แทนดำแหน่งที่ว่างลง ปี 2562                                                                                                    |   |  |
|----------------------------------------------------------------------------------------------------|------------------------------|----------------------------------------------------------------------------------------------------|---|--|
| <pre>multiplication in the new intervention in the new intervention is the new intervention in the new intervention is the new intervention is the new</pre>                                                                                                    | ข้าพเจ้า ร์                  | รื่อ รองกาสตราจารย์ นามสกุด                                                                                                    |   |  |
| <pre>function function for the function function for the function function for the function for the function</pre>                                                                                                    | 1                            | วาย<br>รื่อยปัจจบันบ้านเลชที่ หม่ที่ ถนบ                                                                                                    |   |  |
| <pre>index The second converses is the first index in the second converse is the first index is the second converse is the second converse is the second convers</pre>                                                                                                    |                              | อ้านกอสันทราย จังหวัดเขียงใหม่                                                                                                    |   |  |
| maxembub/hilin nuz/normed     Lindini in the initial initial                                                                                                    | 1                            | หรศัพท์<br>โงกัดภาควิชา/หน่วยงาน                                                                                                    |   |  |
| <ul> <li>B) B. Computer Science University of Hamil</li> <li>B) B. Computer Science University of Hamil</li> <li>Dotter of Photophyc Computer Science University of Eath Anglis</li> <li>university Computer Science University of Eath Anglis</li> <li>university Computer Science University of Eath Anglis</li> <li>university Computer Science University of Eath Anglis</li> <li>university Computer Science University of Eath Anglis</li> <li>university Computer Science University of Eath Anglis</li> <li>university Computer Science University of Eath Anglis</li> <li>university Science University of Eath Anglis</li> <li>university of Eath Anglis Science Tables</li> <li>university of Eath Anglis Science Tables Anglis Science Tables</li> <li>university of</li></ul>                                                                                                    | ຄຸດນາໜີ                      | <b>เณะ/สถาบัน/สำนัก</b> คณะวิทยาศาสตร์ โทรศัพท์                                                                                                    |   |  |
| (a) M.C. Hoematon System Utwenty of Head<br>Deckt of Phase Utwenty of English and Learning Head<br>Transmission myllight utwentwents to fail and head<br>Barton Schedul Head Transmission Utwenty of East Angla<br>Deptementations is environment<br>Deptementation is environment<br>Deptementation is environmentation is environment<br>Deptementation is environmentation is environment<br>Deptementation is environmentation is environment<br>Deptementation is environmentation is environmentation is environment<br>Deptementation is environmentation is environmentation is environmentation is environmentation is environment<br>Deptementatio                                                                                                    | (1) E                        | Is. Computer Science University of Hawaii                                                                                                    |   |  |
| ນາສາຍປັດຢູ່ເປັນີການໃນພາກໃນອາກິດເອັ້ນເປັນເພື່ອມີ<br>ສາຍສາຍແລະຄາການເປັນອີ<br>ອາງປະການຄ້າຍແລະ<br>ອາງປະການຄ້າຍແລະ<br>ອາງປະການຄ້າຍແລະ<br>ອາງປະການຄ້າຍແລະ<br>ອາງປະການຄ້າຍເອັ້ນ<br>ອາງປະການຄ້າຍເອັ້ນ<br>ອາງປະການຄ້າຍ<br>ອາງປະການຄ້າຍ<br>ອາງປະການຄາຍ<br>ອາງປະການຄ້າຍ<br>ອາງປະການຄ້າຍ<br>ອາງປ | (2) M<br>(3) [               | A.Sc. Infoermation System University of Hawaii<br>Joctor of Philosophy Computer Science University of East Anglia                                                                                                    |   |  |
| เกมของสามาราชายังสมมาร์ สามาราชาย์                                                                                                    | 1                            | มรรจุเป็นผู้ปฏิบัติงานในมหาวิทยาลัยเขียงใหม่ ตั้งแต่วันที่                                                                                                    |   |  |
| ปัจจุบันที่ระสามหนัง ระยางการกรรรร<br>การใหา<br>()                                                                                                    | 1                            | - พระออง พ.ศ. รณูบพราม เนสทารทอาดองจองเหม<br>มิ่มปฏิบัติงานในดำแหน่ง อาจารย์                                                                                                    |   |  |
| แหน่งรับรองคุณสมบัติของสู้สมัครวันเลือกตั้งเป็นกรรมการสถามหาวิทยาลัย<br>เขาะสมครรมสมครรมสมาร์ และสามาร์ และสามาร์ เละสามาร์ และสามาร์ และสามาร์ และสามาร์ และสามาร์ และสามาร์ และสามาร์ และสามาร์ และสามาร์ และสามาร์ และสามาร์ และสามาร์ และสามาร์ และสามาร์ และสามาร์ และสามาร์ และสามาร์ และสามาร์ และสามาร์ และสามาร์ และสามาร์ และสามาร์ และสา<br>สามาร์ และสามาร์ สามาร์ และสามาร์ และสามาร์ และสามาร์ และสามาร์ และสามาร์ และสามาร์ และสามาร์ และสามาร์ และสามาร์ และสามาร์ และสามาร์ และสามาร์ และสามาร์ และสามาร์ และสามาร์ และสามาร์ และสามาร์ และสามาร์ และสามาร์ และสามาร์ และสามาร์ แ                                                                                                    | i                            | <b>วิจจุบันคำระคำแหน่ง</b> รองศาสตราจารย์                                                                                                    |   |  |
| <ul> <li>() อายารณ์และและหนึ่นๆที่เป็นประโยจะได้การเป็นกรรมการสถามหาวิทยาลัย</li> <li>เสนการน์และและหนึ่นๆที่เป็นประโยจะได้การเป็นกรรมการสถามหาวิทยาลัย</li> <li>เสนกรรณ์และหลายนี้นๆที่เป็นประโยจะได้การเป็นกรรมการสถามหาวิทยาลัย</li> <li>เสนกรรณ์และหลายนี้นๆที่เป็นประโยจะได้การกับและก็อิมาระบบสายส่วยสาย และหลายนี้สาย</li> <li>เสนกรรณ์และหลายนี้นๆที่เป็นประโยจะได้และหรือมีมาการและหลาย</li> <li>เสนกรรณ์และหลายนี้นๆที่เป็นประโยจะได้และหรือมีมาการและหลาย</li> <li>เสนกรรณ์และหลายนี้นๆที่เป็นประโยจะได้และหรือมามาการการและหลาย</li> <li>เสนกรรณ์และหลายนี้สาย</li> <li>เสนกรรณ์และหลายนี้สาย</li> <li>เสนกและหรือมาระการและหรือมีการการและหลายสมบัติสาย</li> <li>เสนกและหรือมีการสาย</li> <li>เสนกและหรือมีการการและหรือมีการการและหรือมาการและหรือมาการการการการการการการการการการการการการ</li></ul>                                                                                                    | тырала<br>(1)                | And electron-linear (plane, 201                                                                                                    |   |  |
| รสสนการณ์และสลงานนั้นๆที่เป็นประโทรม์ต่อการเป็นรรณการสถามหาวิทยาลัย<br>ขณะการน์และสลงานนั้นๆที่เป็นประโทรม์ต่องการเป็นรรณการสถามหาวิทยาลัย<br>21 ในที่การรักษ์เรียกตั้งเป็นสู่อยางมีเข้าขณะรับรองการแก่งสิงหน่างในจำ สามารราการปัญญี ว่าด้วย<br>รณการเป็นที่หาวมการอกามหาวิทยาลัยประจำ และหล่ามแห่ก็ร่ายง พ.ศ. 2562 อะรับที่ 1<br>ทน 2562<br>ผู้เสร้างรับเรียกตั้งเป็นสู่อยางมีเข้าช่อยองรับอยุกรับอย่างอางรับอุบุตรี ร่าด้วย<br>รายการเป็กที่หาง 2554 และที่แก้ไหน์และใน<br>อ้าน ซ่าวที่                                                                                                    | (2)                          | And weight adapted an anna 2017 (2018)<br>Bhannach (Brithmann) (Adab reasons (2017) (2018)                                                                                                    |   |  |
| <ul> <li>ของมีกร้านสือกลี่กรรมการอานทาวิทยาลีย ประเภท ประเภทพณารายประจำ แทนค้าแทนที่ร้างลง 0<br/>62 โยร่างหร้านกิจกล้านร้านอากังการียบร้องที่สามประกาทแทวิทยาลัยเชิงใหม่ เรื่อง หลักแรงที่ วิการ<br/>ถ่างนอกรามือกลี่กรรมการอานทาวิทยาลัยประเภทพณารายบริมธุร หลางการรายบัญญี ว่าด้วย<br/>รวมการใช้เกิดร้างนี้อกคั้งเป็นผู้อยายมีมีชื่อและรับระดาวมฤกษ์ตระเรียมอดักก่าว ตามกระรายบัญญี ว่าด้วย<br/>รวมการใช้เกิดร้างนี้อกคั้งเป็นผู้อยายมีมีชื่อและรับระดาวมฤกษ์ตระเรียมอดักก่าว ตามกระรายบัญญี ว่าด้วย<br/>รวมการใช้เกิดร้างนี้อกคั้งเป็นผู้อยายมีมีชื่อและรับระดาวมฤกษ์ตระเรียมอดักก่าว ตามกระรายบัญญี ว่าด้วย<br/>รวมการใช้เกิดร้างนี้อกคั้งเป็นผู้อยายมีมีชื่อและรับระดาวมุกที่สุดกามหาวิทยาลัย<br/>(รามสายสร้างการย่างการการย่างการการข้างเพือกคั้งเป็นกรรมการสถานหาวิทยาลัย<br/>ประเภท ประเภทคณาจารย์ประจำ แทนตำแหน่งที่ว่าจะจ ปี 2562<br/>จำกะจำ รองศาสตราจารย์ (รวมศาสตราจารย์ 2562 ของีบรองว่าจักษรา<br/>การวิทยาลัย ประเภท ประเภทคณาจารย์ประจำ แทนตำแหน่งที่ว่าจะจ ปี 2562</li> <li>จำกะจำ รองศาสตราจารย์ (รวมศาสตรางรายมีอง หรือกรุ่มการเมือง หรือกรุ่มการเมือง<br/>กัน<br/>(รายมีอร้างต่ำแหน่งทางการเมือง หรือดำรงคำแหน่งในพรรดการเมือง หรือกลุ่มการเมือง<br/>ข้องถิ่น</li> <li>(กายมีอร้างตำแหน่งกางการเมือง หรือกรุ่มการเมือง หรือกลุ่มการเมือง<br/>ท้องถิ่น</li> <li>(กายมีอร้องกานหน่งกางการเมือง หรือด่าวงการเกลง<br/>กังสัน</li> <li>(กายมีอร้องกานหน่งกางการเมือง หรือกรุงการเมือง หรือกลุ่มการเมือง<br/>หรือเงิน</li> </ul>                                                                                                    | ประสบการถ                    | ม์และผลงานอื่นๆที่เป็นประโยชน์ต่อการเป็นกรรมการสภามหาวิทยาลัย                                                                                                    |   |  |
| เส้าหรับเลี้ยครั้มปังผู้คลามมีเชื่อและรับรองหวามถูกต้องของขัญแต่ก็กล่าว ตามการวาชบัญญัติ ว่าด้วย<br>รวมทายไม่ที่การยับก็ พ.ศ. 2554 แมะที่มาโปรเพิ่มเงิม<br>ชั้น แ ว้นที่                                                                                                    | 2562 โดยข้า<br>และกำหนดก     | ขอสมัครรับเลือกตั้งกรรมการสงานหาวิทยาลัย ประเภท ประเภทหณาจรย์ประจำ แลนดำแหน่ส์ร่างจะ ปี<br>เหง้ารับรอร่าว จำหนังนี้มีสิตสัมครับเลือกตั้งสามประกาศมหาวิทยาลัยเชิงใหม่น เรื่อง หลังแณฑ์ สีการ<br>านลือกตั้งกรรมการสงานหาวิทยาลัยประเภทคณาจารย์ประจำ แสนดำแหน่สร้างลง พ.ศ. 2562 ละวันที่ 1                                                                                                    |   |  |
| <ul> <li>โย II วันที่</li></ul>                                                                                                    | ตุลาคม 2562<br>ธุกรรมทางอิเ  | ์<br>ผู้หมัดวรับเลือกตั้งเป็นผู้คงอาหมือชื่อและรับรองความถูกต้องของข้อมูลดังกล่าว ตามพระราชบัญญัติ ว่าด้วย<br>อีกทรอนิกส์ พ.ศ. 2554 และพื้นก็ใจเพิ่มมีม                                                                                                    |   |  |
| <ul> <li>( รอษทาดคราจารย์ )</li> <li>แบบรับรองคุณสมบัติของผู้สมัครรับเลือกตั้งเป็นกรรมการสภามหาวิทยาลัย<br/>ประเภท ประเภทคณาจารย์ประจำ แทนดำแหน่งที่ว่างงง ปี 2562</li> <li>จำกแจ้า รองศาสตราจารย์ (ปะจำ แทนดำแหน่งที่ว่างงง ปี 2562</li> <li>จำกแจ้า รองศาสตราจารย์ (ปะจำ แทนดำแหน่งที่ว่างงง ปี 2562</li> <li>จำกแจ้า รองศาสตราจารย์ (ปะจำ แทนดำแหน่งที่ว่างงง ปี 2562</li> <li>จำกแจ้า รองศาสตราจารย์ (ปะจำ แทนดำแหน่งที่ว่างงง ปี 2562</li> <li>จำกแจ้า รองศาสตราจารย์ (ปะจำ แทนดำแหน่งที่ว่างงง ปี 2562</li> <li>จำกแจ้า รองศาสตราจารย์ (ปะจำ แทนดำแหน่งที่ว่างงง ปี 2562</li> <li>จำกแจ้า รองศาสตราจารย์ (ปะจำ แทนดำแหน่งที่ว่างงง ปี 2562</li> <li>จำกแจ้ารงคำแหน่งทางการเมือง หรือก่างงคำแหน่งในพรรคการเมือง หรือกลุ่มการเมือง หรือกลุ่มการเมือง ที่องสั้น</li> <li>(การมือขึ้ง)</li> <li>(การมือขึ้ง)</li> <li>(การมือขึ้ง)</li> <li>(การมือขึ้ง)</li> <li>(การมือขึ้ง)</li> </ul>                                                                                                    |                              | ยน ณ วนทยังมัย<br>(ลายมีอซี่อ)ยังมัคร                                                                                                    |   |  |
| แบบรับรองคุณสมบัติของผู้สมัครวับเลือกตั้งเป็นกรรมการสภามหาวิทยาลัย<br>ประเภท ประเภทคณาจารย์ประจำ แทนดำแหน่งที่ว่างลง ปี 2562<br>จำหน่า รองศาสตราจารย์ เมื่อเรื่อเร็จ<br>หวิทยาลัย ประเภท ประบทคณาจารย์ประจำ แทนดำแหน่งที่ว่างลง ปี 2562 ขอวับรองว่าจำหน่า<br>กวิทยาลัย ประเภท ประเภทคณาจารย์ประจำ แทนดำแหน่งที่ว่างลง ปี 2562 ขอวับรองว่าจำหน่า<br>เป็นผู้ดำรงดำแหน่งทางการเมือง หรือดำรงดำแหน่งในพรรคการเมือง หรือกลุ่มการเมืองท้อง<br>อื่น<br>21 <u>ไม่เป็นต</u> ์ดำรงตำแหน่งทางการเมือง หรือต่ารงดำแหน่งในพรรคการเมือง หรือกลุ่มการเมือง<br>พ้องลัน<br>(สายมือรื่อ)                                                                                                    |                              | ( วระบารกรารประกาศสาร )                                                                                                    |   |  |
| ศาริทยาลัย ประเภท ประเภท ประเภท แรงการเมือง หรือดำรงดำแหน่งในพรรดการเมือง หรือกลุ่มการเมืองท้อง<br>อื่น<br>ขึ้น<br><u>ไม่ป็นผู้</u> ดำรงดำแหน่งทางการเมือง หรือดำรงดำแหน่งในพรรดการเมือง หรือกลุ่มการเมือง<br>พ้องถิ่น<br>(ลายมือชื่อ)                                                                                                    |                              |                                                                                                    | - |  |
| <ul> <li></li></ul>                                                                                                    | u                            | บบรับรองคุณสมบัติของผู้สมัครรับเลือกตั้งเป็นกรรมการสภามหาวิทยาลัย<br>ประเภท ประเภทคณาจารย์ประจำ แทนดำแหน่งที่ว่างลง ปี 2562<br>จักแจ้า รองศาสตราจารย์                                                                                                    |   |  |
| ท้องถิ่ม<br>(ลายมือชื่อ)                                                                                                    | <b>แ</b><br>หาวิทยาล้        | มบรับรองคุณสมบัติของผู้สมัครรับเลือกตั้งเป็นกรรมการสภามหาวิทยาลัย<br>ประเภท ประเภทคณาจารย์ประจำ แทนดำแหน่งที่ร่างลง ปี 2562<br>ขัวหเจ้า รองศาสตราจารย์ เมื่อได้ เป็นผู้สมัครรับเสือกตั้งกรรมการสภา<br>ย ประเภท ประเภทคณาจารย์ประจำ แทนดำแหน่งที่ว่างลง ปี 2562 ขอรับรองว่าข้าพเจ้า                                                                                                    |   |  |
| (ลายมือชื่อ)รู้สมัคร<br>( รองศาสตราจารย์                                                                                                    | <b>แ</b><br>มหาวิทยาล์<br>[] | บบรับรองคุณสมบัติของผู้สมัครรับเลือกตั้งเป็นกรรมการสภามหาวิทยาลัย<br>ประเภท ประเภทคณาจารย์ประจำ แทนดำแหน่งที่ร่างลง ปี 2562<br>ข้าทเจ้า รองศาสตราจารย์ เป็นผู้สมัครรับเสือกตั้งกรรมการสภา<br>๒ ประเภท ประเภทคณาจารย์ประจำ แทนดำแหน่งที่ว่างลง ปี 2562 ขอรับรองว่าข้าทเจ้า<br><u>เป็นผู้</u> ดำรงคำแหน่งทางการเมือง หรือดำรงคำแหน่งในพรรดการเมือง หรือกลุ่มการเมือง<br>ถิ่น<br><u>ไม่เป็นตู้</u> ดำรงคำแหน่งทางการเมือง หรือดำรงคำแหน่งในพรรดการเมือง หรือกลุ่มการเมือง                                                                                                    |   |  |
| (รองศาสตราจารย์ <b>- 1965)</b> ()<br>วันที่                                                                                                    | นา<br>มหาวิทยาลิ<br>         | บบรับรองคุณสมบัติของผู้สมัครรับเลือกตั้งเป็นกรรมการสภามหาวิทยาลัย<br>ประเภท ประเภทคณาจารย์ประจำ แทนดำแหน่งที่ว่างลง ปี 2562<br>ข้าทเจ้า รองศาสตราจารย์ เมื่อได้ เป็นผู้สมัครรับเสือกตั้งกรรมการสภา<br>6 ประเภท ประเภทคณาจารย์ประจำ แทนดำแหน่งที่ว่างลง ปี 2562 ขอรับรองว่าข้าทเจ้า<br>เป็นผู้ดำรงคำแหน่งทางการเมือง หรือดำรงคำแหน่งในพรรดการเมือง หรือกลุ่มการเมือง<br>ถิ่น<br>ไม่เป็นผู้ดำรงคำแหน่งทางการเมือง หรือดำรงคำแหน่งในพรรดการเมือง หรือกลุ่มการเมือง<br>พ้องถิ่น                                                                                                    |   |  |
|                                                                                                    | นา<br>มหาวิทยาลิ<br>         | บบรับรองคุณสมบัติของผู้สมัครวับเลือกตั้งเป็นกรรมการสภามหาวิทยาลัย<br>ประเภท ประเภทคณาจารย์ประจำ แทนดำแหน่งที่ว่างลง ปี 2562<br>จัวทเจ้า รองศาสตราจารย์ เมื่อได้ เป็นผู้สมัครวับเลือกตั้งกรรมการสภา<br>ย ประเภท ประเภทคณาจารย์ประจำ แทนดำแหน่งที่ว่าลง ปี 2562 ขอรับรอร่วข้าทเจ้า<br>เป็นผู้ดำรงดำแหน่งทางการเมือง หรือดำรงดำแหน่งในพรรดการเมือง หรือกลุ่มการเมืองท้อง<br>อื่น<br><u>ไม่เป็นผู้</u> ดำรงดำแหน่งทางการเมือง หรือดำรงดำแหน่งในพรรดการเมือง หรือกลุ่มการเมือง<br>ท้องถิ่น                                                                                                    |   |  |
|                                                                                                    | นา<br>มหาวิทยาติ<br>[]       | บบรับรองคุณสมบัติของสู้สมัครวับเลือกตั้งเป็นกรรมการสภามหาวิทยาลัย<br>ประเภท ประเภทคณาจารย์ประจำ แทนคำแหน่งที่ว่างลง ปี 2562<br>จัทแจ้า รองศาสตราจารย์ (เม่นคำแหน่งที่ว่างลง ปี 2562<br>ข้ามแจ้า รองศาสตราจารย์ (เม่นคำแหน่งที่ว่างลง ปี 2562 ขอรับรอร่วาข้าทเจ้า<br>เป็นผู้คำรงคำแหน่งทางการเมือง หรือคำรงคำแหน่งในพรรคการเมือง หรือกลุ่มการเมือง<br>ถัน<br><u>ไม่เป็นผู้</u> คำรงคำแหน่งทางการเมือง หรือคำรงคำแหน่งในพรรคการเมือง หรือกลุ่มการเมือง<br>พื้อเส้น<br>(ลายมือชื่อ)                                                                                                    |   |  |
|                                                                                                    | ແກ<br>ການວູນຄາງ<br>ເ         | บบรับรองคุณสมบัติของผู้สมัครรับเลือกตั้งเป็นกรรมการสภามหาวิทยาลัย<br>ประเภท ประเภทคณาจารย์ประจำ แทนดำแหน่งที่ว่างลง ปี 2562<br>ข้าทเข้า รองศาสตราจารย์ เม่น เป็นผู้สมัครรับเลือกตั้งกรรมการสภา<br>ย ประเภท ประเภทคณาจารย์ประจำ แทนดำแหน่งที่ว่างลง ปี 2562 ขอรับรองว่าข้าทเจ้า<br>เป็นผู้ดำรงคำแหน่งทางการเมือง หรือดำรงคำแหน่งในพรรดการเมือง หรือกลุ่มการเมืองห้อง<br>ถิ่น<br><u>ไม่เป็นผู้</u> ดำรงคำแหน่งทางการเมือง หรือดำรงคำแหน่งในพรรดการเมือง หรือกลุ่มการเมือง<br>ข้อเงิน<br>(ลายมือชื่อ)                                                                                                    |   |  |
|                                                                                                    | แ<br>มหาวิทยาลิส<br>✓        | บบรับรองคุณสมบัติของผู้สมัครรับเลือกตั้งเป็นกรรมการสภามหาวิทยาลัย<br>ประเภท ประเภทคณาจารย์ประจำ แทนดำแหน่งที่ว่างลง ปี 2562<br>จัวทเจ้า รองศาสตราจารย์ เมื่อได้ เป็นผู้สมัครรับเลือกตั้งกรรมการสภา<br>ย ประเภท ประเภทคณาจารย์ประจำ แทนดำแหน่งที่ว่างลง ปี 2562 ขอรับรอร่าจ้าทเจ้า<br>เป็นผู้ดำรงคำแหน่งทางการเมือง หรือดำรงคำแหน่งในพรรดการเมือง หรือกลุ่มการเมืองท้อง<br>อัน<br>ไม่เป็นผู้ดำรงคำแหน่งทางการเมือง หรือดำรงคำแหน่งในพรรดการเมือง หรือกลุ่มการเมืองท้อง<br>อัน<br>ไม่เป็นผู้ดำรงคำแหน่งทางการเมือง หรือดำรงคำแหน่งในพรรดการเมือง หรือกลุ่มการเมืองท้อง<br>อัน<br>(กายมือชื่อ)                                                                                                    |   |  |
|                                                                                                    | ม<br>มหาวิทยาสิ<br>V         | บบรับรองคุณสมบัติของผู้สมัครวับเลือกตั้งเป็นกรรมการสภามหาวิทยาลัย<br>ประเภท ประเภทคณาจารย์ประจำ แทนดำแหน่งที่ว่างลง ปี 2562<br>ข้าทเจ้า รองศาสตราจารย์ เมื่อได้ แทนดำแหน่งที่ว่างลง ปี 2562 ขอรับรองว่าข้าทเจ้า<br>ประเภท ประเภทคณาจารย์ประจำ แทนดำแหน่งที่ว่างลง ปี 2562 ขอรับรองว่าข้าทเจ้า<br>เป็นผู้ดำรงกำแหน่งทางการเมือง หรือกำรงกำแหน่งในพรรคการเมือง หรือกลุ่มการเมืองท้อง<br>อื่น<br><u>ไม่เป็นผู้</u> ดำรงกำแหน่งทางการเมือง หรือกำรงกำแหน่งในพรรคการเมือง หรือกลุ่มการเมือง<br>พ้อเห็น<br>(ถายมือซื่อ)                                                                                                    |   |  |
|                                                                                                    | ม<br>มหาวิทยาล์<br>ช         | บบรับรองคุณสมบัติของผู้สมัครวับเลือกตั้งเป็นกรรมการสภามหาวิทยาลัย<br>ประเภท ประเภทคณาจารย์ประจำ แทนดำแหน่งที่ว่างลง ปี 2562<br>ข้าทเจ้า รองศาสตราจารย์ เมื่อได้ เป็นผู้สมัครวับเลือกตั้งกรรมการผภา<br>ย ประเภท ประเภทคณาจารย์ประจำ แทนดำแหน่งที่ว่างลง ปี 2562 ขอรับรองว่าข้าทเจ้า<br>เป็นผู้คำรงกำแหน่งทางการเมือง หรือกำรงกำแหน่งในพรรคการเมือง หรือกลุ่มการเมืองท้อง<br>ชิ้น<br><u>ไม่เป็นผู้</u> คำรงกำแหน่งทางการเมือง หรือกำรงกำแหน่งในพรรคการเมือง หรือกลุ่มการเมือง<br>พื้อเงิน<br>(ลายมือชื่อ)                                                                                                    |   |  |
|                                                                                                    | ม<br>มหาวิทยาลิ<br>เ         | บบรับรองคุณสมบัติของสู้สมัครวับเลือกตั้งเป็นกรรมการสภามหาวิทยาลัย<br>ประเภท ประเภทคณาจารย์ประจำ แทนคำแหน่งที่ว่างลง ปี 2562<br>จัทแจ้า รองศาสตราจารย์ (เม่นคำแหน่งที่ว่างลง ปี 2562 ขอรับรองว่าข้าพเจ้า<br>เป็นผู้คำรงคำแหน่งทางการเมือง หรือคำรงคำแหน่งในพรรคการเมือง หรือกลุ่มการเมืองหรือ<br>ถัน<br>ไม่เป็นผู้คำรงคำแหน่งทางการเมือง หรือคำรงคำแหน่งในพรรคการเมือง หรือกลุ่มการเมือง<br>ถัน<br>ไม่เป็นผู้คำรงคำแหน่งทางการเมือง หรือคำรงคำแหน่งในพรรคการเมือง หรือกลุ่มการเมือง<br>พื้อเส้น<br>(ลายมือชื่อ)                                                                                                    |   |  |
|                                                                                                    | น<br>มหาวิทยาล์<br>เ         | บบรับรองคุณสมบัติของสู้สมัครวับเลือกตั้งเป็นกรรมการสภามหาวิทยาลัย<br>ประเภท ประเภทคณาจารย์ประจำ แทนคำแหน่งที่ว่างลง ปี 2562<br>จัทแจ้า รองศาสตราจารย์ (มายาสาแหน่งที่ว่างลง ปี 2562 ขอรับรอรว่าข้าพเจ้า<br>ย ประเภท ประเภทคณาจารย์ประจำ แทนคำแหน่งที่ว่างลง ปี 2562 ขอรับรอรว่าข้าพเจ้า<br>เป็นผู้ดำรงคำแหน่งทางการเมือง หรือดำรงคำแหน่งในพรรคการเมือง หรือกลุ่มการเมืองห้อง<br>ถัน<br>ไม่ปัญลังคำแหน่งหางการเมือง หรือดำรงคำแหน่งในพรรคการเมือง หรือกลุ่มการเมือง<br>ก้องถับ<br>(กายมือชื่อ)                                                                                                    |   |  |
|                                                                                                    | <b>ม</b> หาวิทยาลิ<br>□<br>☑ | บบรับรองคุณสมบัติของผู้สมัครรับเลือกตั้งเป็นกรรมการสภามหาวิทยาลัย<br>ประเภท ประเภทคณาจารย์ประจำ แทนดำแหน่งที่ว่างลง ปี 2562<br>จัวทเจ้า รองศาสตราจารย์ เมินสู้สมัครรับเลือกตั้งกรรมการสภา<br>ย ประเภท ประเภทคณาจารย์ประจำ แทนดำแหน่งที่ว่างลง ปี 2562 ขอรับรอร่วกจัวทเจ้า<br>ปัญญัติรรดำแหน่งทางการเมือง หรือดำรงคำแหน่งในพรรดการเมือง หรือกลุ่มการเมืองท้อง<br>อื้น<br>ไม่ปัญญัติรรดำแหน่งทางการเมือง หรือดำรงคำแหน่งในพรรดการเมือง หรือกลุ่มการเมืองท้อง<br>กัน<br>เกายมือชื่อ)                                                                                                    |   |  |
|                                                                                                    | นา<br>มหาวิทยาลิ<br>         | บบรับรองคุณสมบัติของผู้สมัครวับเลือกตั้งเป็นกรรมการสภามหาวิทยาลัย<br>ประเภท ประเภทคณาจารย์ประจำ แทนดำแหน่งที่ว่างลง ปี 2562<br>จัทแจ้า รองศาสตราจารย์ เป็นผู้สมัครวับเลือกตั้งกรรมการสภา<br>๒ ประเภท ประเภทคณาจารย์ประจำ แทนดำแหน่งที่ว่างลง ปี 2562 ขอรับรองว่าข้าพเจ้า<br>เป็นผู้ดำรงกำแหน่งทางการเมือง หรือตำรงคำแหน่งในพรรดการเมือง หรือกลุ่มการเมือง<br>ขึ้น<br><u>ไม่เป็นผู้</u> ดำรงกำแหน่งทางการเมือง หรือตำรงคำแหน่งในพรรดการเมือง หรือกลุ่มการเมือง<br>ขึ้น<br><u>ไม่เป็นผู้</u> ดำรงกำแหน่งทางการเมือง หรือตำรงคำแหน่งในพรรดการเมือง หรือกลุ่มการเมือง<br>พื่อเงิน<br>(ลายมือชื่อ)                                                                                                    |   |  |
|                                                                                                    | มหาวิทยาล์<br>               | บบรับรองคุณสมบัติของสู้สมัครวับเสือกตั้งเป็นกรรมการสภามหาวิทยาลัย<br>ประเภท ประเภทคณาจารย์ประจำ แทนคำแหน่งที่ว่างลง ปี 2562<br>จัทแจ้า รองศาสตราจารย์ ( ) (ปันผู้สมัครวับเลือกตั้งกรรมการสภา<br>ย ประเภท ประเภทคณาจารย์ประจำ แทนคำแหน่งที่ว่างลง ปี 2562 ขอรับรองว่าข้าพเจ้า<br>เป็นผู้คำรงคำแหน่งทางการเมือง หรือคำรงคำแหน่งในพรรคการเมือง หรือกลุ่มการเมืองที่อง<br>ถิ่น<br>ไม่เป็นผู้คำรงคำแหน่งทางการเมือง หรือคำรงคำแหน่งในพรรคการเมือง หรือกลุ่มการเมือง<br>กับ<br>ไม่เป็นผู้คำรงคำแหน่งทางการเมือง หรือคำรงคำแหน่งในพรรคการเมือง หรือกลุ่มการเมือง<br>พื่อเงิน<br>(กาะเมือรี่ข)                                                                                                    |   |  |
|                                                                                                    | ม<br>มหาวิทยาล์<br>เ         | บบรับรองคุณสมบัติของสู้สมัครวับเลือกตั้งเป็นกรรมการสภามหาวิทยาลัย<br>ประเภท ประเภทคณาจารย์ประจำ แทนคำแหน่งที่ว่างลง ปี 2562<br>จัทแจ้า รองศาสตราจารย์ ( ) (มี ) (มี ) ( () () () () () () () () () () () () |   |  |
|                                                                                                    | ม.<br>มหาวิทยาล์<br>เ        | บบรับรองคุณสมบัติของสู้สมัครวับเลือกตั้งเป็นกรรมการสภามหาวิทยาลัย<br>ประเภท ประเภทคณาจารย์ประจำ แทนคำแหน่งที่ว่างลง ปี 2562<br>จักแจ้า รองศาสตราจารย์ ( ) (มีนู้สมัครวับเลือกตั้งกรรมการสภา<br>ย ประเภท ประเภทคณาจารย์ประจำ แทนคำแหน่งที่ว่างลง ปี 2562 ขอรับรอร่ว่าข้าพเจ้า<br>เป็นผู้ทำรงคำแหน่งทางการเมือง หรือคำรงคำแหน่งในพรรคการเมือง หรือกลุ่มการเมือง<br>ถัน<br>ไม่เป็นผู้สำรงคำแหน่งทางการเมือง หรือคำรงคำแหน่งในพรรคการเมือง หรือกลุ่มการเมือง<br>ก้องนั้น<br>(การมือชื่อ)                                                                                                    |   |  |

#### 5. การตรวจสอบสถานะการสมัคร

ผู้ที่ยื่นใบสมัครผ่านระบบออนไลน์ สามารถดูสถานะผลการอนุมัติการสมัครจากส่วนกลาง และหมายเลขผู้สมัคร โดยเข้าสู่หน้าจอ เช่นเดียวกับกระบวนการ กรอกใบสมัคร ระบบจะดึงข้อมูลที่กรอกไว้ แล้ว มาแสดง และแจ้งสถานะการตรวจสอบและหมายเลขผู้สมัครที่ด้านบนของใบสมัคร เมื่อส่วนกลาง ดำเนินการอนุมัติเรียบร้อยแล้ว ดังรูป

| ตรวจสอบสถานะและ<br>หมายเลขผู้สมัคร | ใบสมัครรับเลือกตั้ง<br>การเลือกตั้งกรรมการสภามหาวิทยาลัย<br>ประเภทคณาจารย์ประจำ แทนตำแหน่งที่ว่างลง ปี 2562<br>สถานะ : ตรวจสอบแต้ว<br>หมายเฉข 4 | 2                       |
|------------------------------------|----------------------------------------------------------------------------------------------------|-------------------------|
| ะ คณาจารย์ประจำ ▼                  | กลุ่ม                                                                                                    | วิทยาศาสตร์และเทคโนโลยี |
|                                    |                                                                                                    |                         |
| รองศาสตราจารย์ ดร. 🔻               |                                                                                                    |                         |

### 6. ดูรายชื่อผู้สมัคร

กรณีต้องการดูรายชื่อผู้สมัคร คลิกปุ่ม "ประกาศรายชื่อผู้สมัคร" กลางหน้าจอ หรือที่ "เมนู รายชื่อผู้สมัคร" ระบบจะ แสดงรายชื่อผู้สมัคร ที่ทำการ**ยืนยันการสมัคร** และ**ผ่านการตรวจสอบ**โดยกอง บริหารงานบุคกลและสำนักงานสภามหาวิทยาลัย ดังรูป

### รายชื่อผู้สมัคร

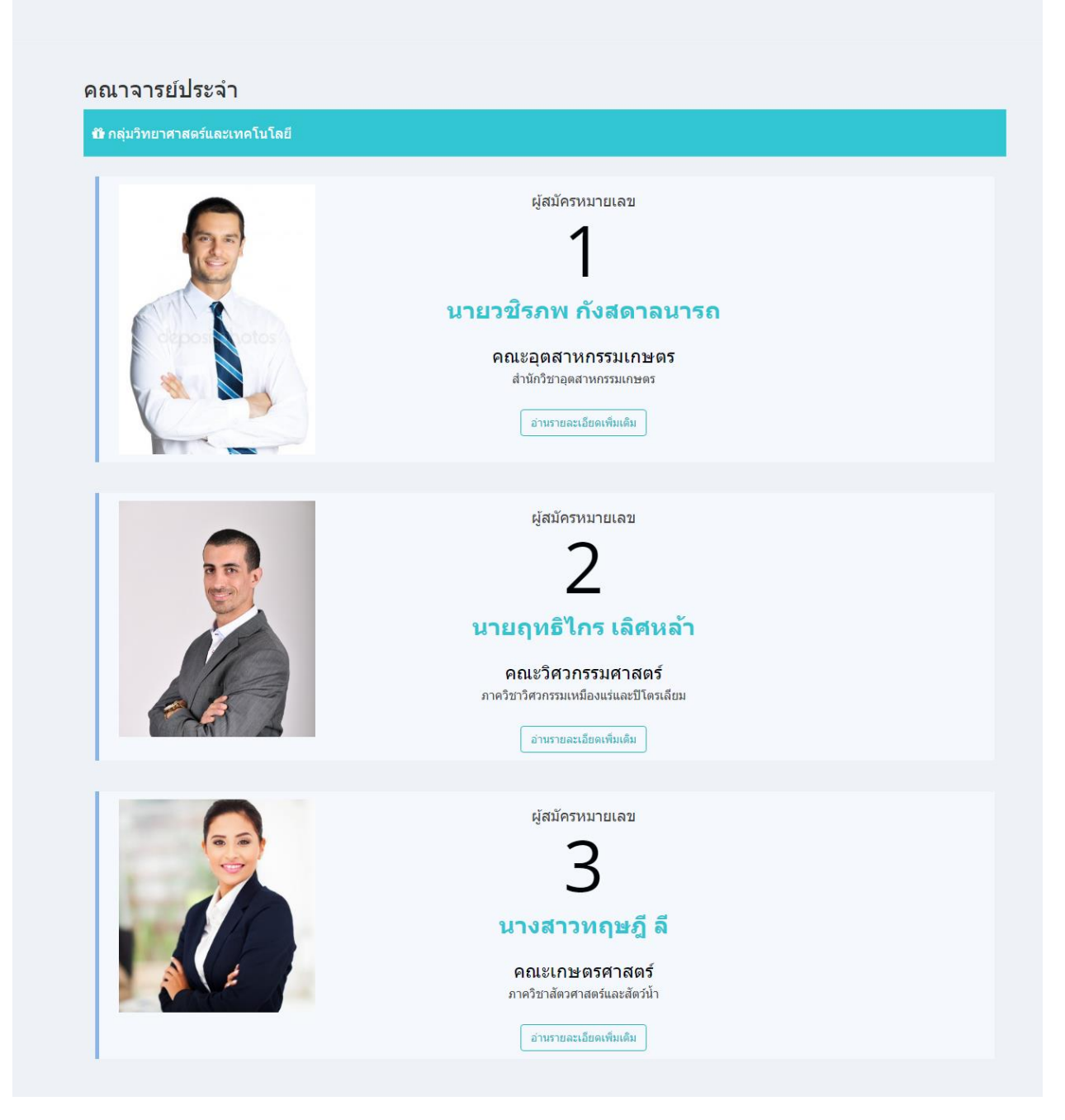

กดที่หมายเลข หรือรูปภาพของผู้สมักร หรือกลิกปุ่ม "อ่านรายละเอียดเพิ่มเติม" จะแสดง

รายละเอียคผู้สมัคร ดังรูป

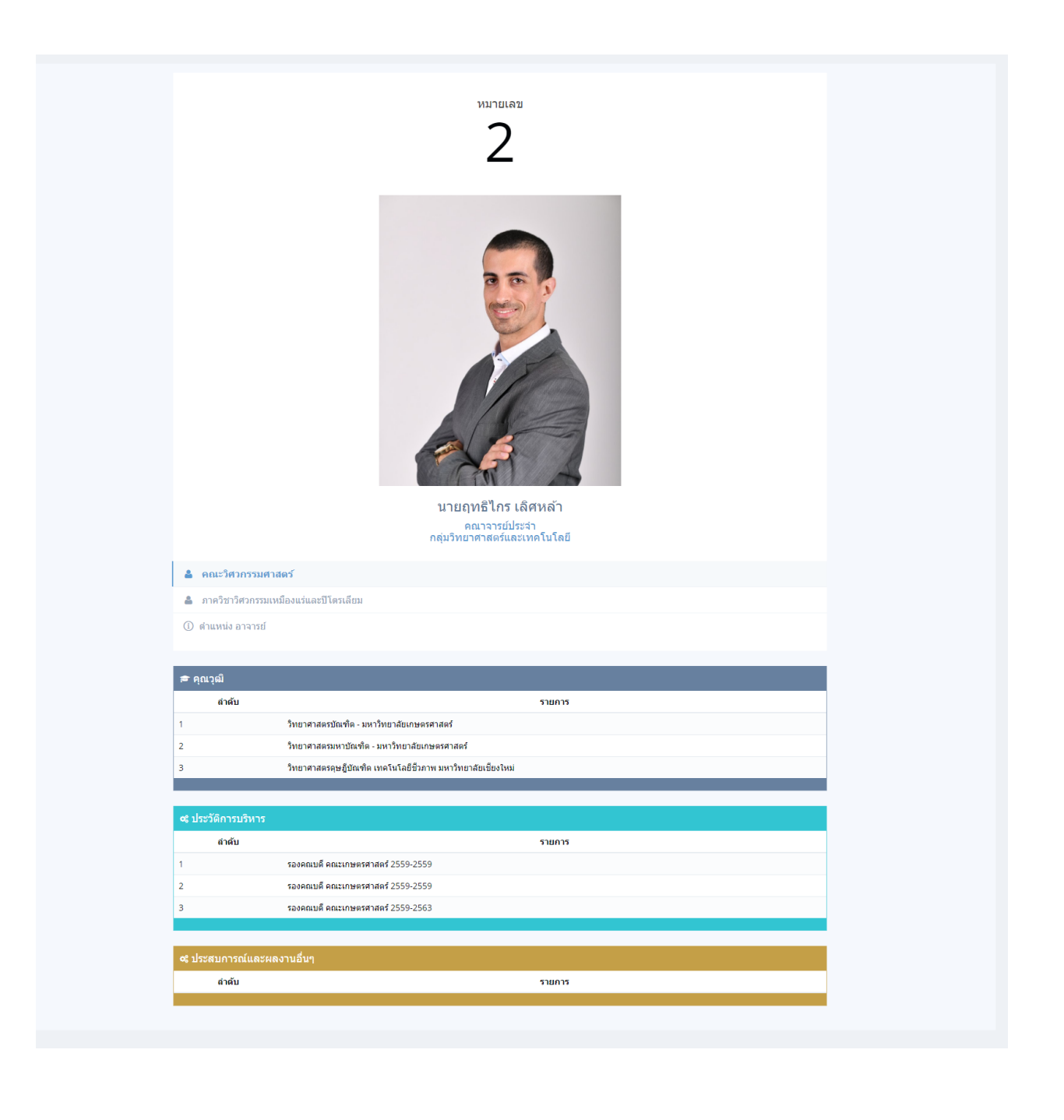